| DISPLAY                                                                              | BAND                                                                                                    | CHANNEL                                                                                                    | VIDEO FREQ.<br>(MHz)                                                                                                    |                                                                                                    | DISPLAY                                                                              | BAND                         | CHANNEL                                                                   | VIDEO FREQ.<br>(MHz)                                                                                                    |                                            | DISPLAY                                                                              | BAND                                                                                         | CHANNEL                                                                            | VIDEO FREQ.<br>(MHz)                                                                                       |                                           |                                                                       |                                                                    |                                                       |      |
|--------------------------------------------------------------------------------------|----------------------------------------------------------------------------------------------------|----------------------------------------------------------------------------------------------------|----------------------------------------------------------------------------------------------------|----------------------------------------------------------------------------------------------------|--------------------------------------------------------------------------------------|------------------------------|---------------------------------------------------------------------------|----------------------------------------------------------------------------------------------------|--------------------------------------------|--------------------------------------------------------------------------------------|----------------------------------------------------------------------------------------------|------------------------------------------------------------------------------------|----------------------------------------------------------------------------------------------------|-------------------------------------------|-----------------------------------------------------------------------|--------------------------------------------------------------------|-------------------------------------------------------|------|
| CH02<br>CH03<br>CH04<br>CH05<br>CH06<br>CH07<br>CH08<br>CH09<br>CH10<br>CH11<br>CH12 | VHF                                                                                                    | E2<br>E3<br>E4<br>E5<br>E6<br>E7<br>E8<br>E9<br>E10<br>E11<br>E12                                                                                             | 48.25<br>55.25<br>62.25<br>175.25<br>182.25<br>199.25<br>196.25<br>203.25<br>210.25<br>217.25<br>224.25                                                                |                                                                                                    | CC01<br>CC02<br>CC03<br>CC04<br>CC05<br>CC06<br>CC07<br>CC08<br>CC09<br>CC10<br>CC11 | S                            | S01<br>S02<br>S03<br>S04<br>S05<br>S06<br>S07<br>S08<br>S09<br>S10<br>S11 | 105.25<br>112.25<br>119.25<br>126.25<br>133.25<br>140.25<br>147.25<br>154.25<br>161.25<br>168.25<br>231.25                                                                                                    |                                            | CC24<br>CC25<br>CC26<br>CC27<br>CC28<br>CC29<br>CC30<br>CC31<br>CC32<br>CC33<br>CC34 | Η                                                                                            | S24<br>S25<br>S26<br>S27<br>S28<br>S29<br>S30<br>S31<br>S32<br>S33<br>S34          | 327.25<br>335.25<br>343.25<br>351.25<br>359.25<br>367.25<br>383.25<br>383.25<br>391.25<br>399.25<br>407.25 |                                           |                                                                       |                                                                    |                                                       |      |
| CH21<br>CH22<br>CH23<br>CH24<br>CH25<br>CH26<br>CH27                                 | UHF                                                                                                    | 21<br>22<br>23<br>24<br>25<br>26<br>27                                                                                                    | 471.25<br>479.25<br>487.25<br>495.25<br>503.25<br>511.25<br>519.25                                                                                                    | CC12<br>CC13<br>CC14<br>CC15<br>CC16<br>CC17<br>CC18<br>CC19                                                                                                    | CC12<br>CC13<br>CC14<br>CC15<br>CC16<br>CC17<br>CC18<br>CC19                         |                              | S12<br>S13<br>S14<br>S15<br>S16<br>S17<br>S18<br>S19                      | 238.25<br>245.25<br>252.25<br>259.25<br>266.25<br>273.25<br>280.25<br>287.25                                                                                                    |                                            | CC35<br>CC36<br>CC37<br>CC38<br>CC39<br>CC40<br>CC41                                 |                                                                                              | S35<br>S36<br>S37<br>S38<br>S39<br>S40<br>S41                                      | 415.25<br>423.25<br>431.25<br>439.25<br>447.25<br>455.25<br>463.25                                         |                                           |                                                                       |                                                                    |                                                       |      |
| CH28<br>CH29<br>CH30<br>CH31<br>CH32<br>CH33                                         | CH28         28         527.25           CH29         29         535.25           CH30         30         543.25           CH31         31         551.25           CH32         32         559.25           CH33         33         567.25           CH34         34         575.25           CH35         35         583.25           CH35         36         591.25           CH38         38         607.25           CH38         38         607.25           CH38         38         607.25           CH38         38         607.25           CH43         41         631.25           CH41         41         631.25           CH42         42         639.25           CH43         43         647.25           CH44         44         655.25           CH45         45         663.25           CH44         44         655.25           CH45         45         663.25           CH44         48         687.25           CH44         48         687.25           CH45         52         719.25 |                                                                                                    | 527.25<br>535.25<br>543.25<br>551.25<br>559.25<br>567.25                                                                                                    | 527.25<br>535.25<br>543.25<br>551.25<br>559.25<br>567.25                                                                                                    | 527.25<br>535.25<br>543.25<br>551.25<br>559.25<br>567.25                             | CC20<br>CC21<br>CC22<br>CC23 | Н                                                                         | S20<br>S21<br>S22<br>S23                                                                                                    | 294.25<br>303.25<br>311.25<br>319.25       | _                                                                                    | CC75<br>CC76<br>CC77<br>CC78<br>CC79                                                         | S                                                                                  | S75<br>S76<br>S77<br>S78<br>S79                                                                            | 69.25<br>76.25<br>83.25<br>90.25<br>97.25 |                                                                       |                                                                    |                                                       |      |
| CH34<br>CH35<br>CH36<br>CH37<br>CH38<br>CH39                                         |                                                                                                    | 34         575.25           35         583.25           36         591.25           37         599.25           38         607.25           39         615.25 |                                                                                                    | 34         575.25           35         583.25           36         591.25           37         599.25           38         607.25           39         615.25                                                    |                                                                                      |                              | 34<br>35<br>36<br>37<br>38<br>39                                          |                                                                                                    |                                            |                                                                                      | FAGO                                                                                         | R <b>ə</b>                                                                         | DI<br>DI<br>DI<br>DI                                                                                       | ECLARA<br>ECLARA<br>ECLARA<br>ECLARA      | CION<br>TION<br>TION<br>ÇÄO I                                         | DE CON<br>DE CON<br>OF CON<br>DE CONF                              | FORMIDAD<br>FORMITÉ<br>FORMITY<br>FORMIDADE           |      |
| CH40<br>CH41<br>CH42<br>CH43<br>CH44<br>CH45<br>CH46<br>CH47<br>CH48<br>CH49         |                                                                                                    | $\begin{array}{cccccccccccccccccccccccccccccccccccc$                                                                                                    | 623.25<br>631.25<br>639.25<br>647.25<br>663.25<br>663.25<br>671.25<br>679.25<br>687.25<br>695.25<br>703.25<br>719.25<br>719.25<br>727.25<br>735.25<br>743.25<br>743.25 | 25<br>25<br>25<br>25<br>25<br>25<br>25<br>25<br>25<br>25<br>25<br>25<br>25<br>2                                                                                                    |                                                                                      |                              |                                                                           |                                                                                                    |                                            |                                                                                      | Fabrican<br>Fabrican<br>Direcció<br>Address                                                  | nte/ Manufact<br>nt/ Fabricante<br>n/ Adresse/<br>/ Direçao:<br>F:                 | urer<br>:                                                                                                  | / F                                       | FAGOF<br>3° San<br>20500 I<br>Guipúz<br>Guipúz<br>Fel. +34<br>Fax +34 | Andrés s<br>MONDRA<br>coa) Spai<br>1-943-712<br>4-943-712<br>27975 | <b>IÓNICA, S.CO</b><br>/n<br>GÓN<br>in<br>526<br>2893 | DOP. |
| CH50<br>CH51<br>CH52<br>CH53<br>CH54<br>CH55<br>CH56                                 |                                                                                                    |                                                                                                    |                                                                                                    |                                                                                                    |                                                                                      |                              | Declara<br>Declare,<br>Declare<br>Declara                                 | bajo su exclus<br>sous notre re<br>under our owr<br>exclusiva res<br>SD                                                                                                    | siva<br>spor<br>n res<br>pons<br>SD<br>M ( | responsat<br>nsabilité, li<br>ponsibility<br>sabilidade<br>M 6000 -<br>6000 + S      | ilidad la<br>a confor<br>the co<br>a confo<br><b>a confo</b><br><b>, SDN</b><br><b>, SDN</b> | a conformie<br>rmité du pr<br>nformity of<br>ormidade d<br>1 7000 +<br>1 7000 + \$ | dad del produc<br>oduit :<br>the product :<br>o producto :<br>ST                                           | to :                                      |                                                                       |                                                                    |                                                       |      |
| CH57<br>CH58<br>CH59<br>CH60                                                         |                                                                                                    |                                                                                                    | 57 759.25<br>58 767.25<br>59 775.25<br>60 783.25                                                                                                    | 57<br>58<br>59<br>60                                                                                                    | 759.25<br>767.25<br>775.25<br>783.25                                                 |                              |                                                                           | Según los requerimientos de la Directiva 99/05/CE del Parlamento Europe<br>y del Consejo del 9 de Marzo de 1999, con las Normas:<br>Selon les especifications des Directives 99/05/CE du Parlament Européer<br>et du Conseil de 9 Mars 1999, avec les Normes: |                                            |                                                                                      |                                                                                              |                                                                                    |                                                                                                    | uropeo<br>,<br>opéen                      |                                                                       |                                                                    |                                                       |      |
| CH61<br>CH62<br>CH63                                                                 |                                                                                                    | 61<br>62<br>63                                                                                                    | 791.25<br>799.25<br>807.25                                                                                                    | 25         According to the specifications of directives 99/05/CE of<br>Parliament and the Council of 9 March 1999, and the fol<br>25           25         Com as especificações da Directiva 99/05/CE do Parlam |                                                                                      |                              |                                                                           | E of the Europe<br>following stan<br>amento Europe                                                                                                    | an<br>dards:<br>eu                         |                                                                                      |                                                                                              |                                                                                    |                                                                                                    |                                           |                                                                       |                                                                    |                                                       |      |
| CH65<br>CH66<br>CH67                                                                 |                                                                                                    | 65<br>66<br>67                                                                                                    | 823.25<br>831.25<br>839.25                                                                                                    |                                                                                                    |                                                                                      |                              | 6 Gunse                                                                   | ə ua ə widi ç                                                                                                    | E                                          | N 50083<br>N 50083                                                                   | - 1/96<br>- 2/96                                                                             | E                                                                                  |                                                                                                    |                                           |                                                                       |                                                                    |                                                       |      |
| CH68<br>CH69                                                                         |                                                                                                    | 68<br>69                                                                                                    | 847.25<br>855.25                                                                                                    |                                                                                                    |                                                                                      |                              | Mondrag                                                                   | gón, 06-03-03                                                                                                    |                                            |                                                                                      |                                                                                              | Fdo. J                                                                             | osé Mª Saiz                                                                                                |                                           |                                                                       |                                                                    |                                                       |      |
|                                                                                      |                                                                                                    |                                                                                                    |                                                                                                    |                                                                                                    |                                                                                      |                              |                                                                           |                                                                                                    |                                            |                                                                                      | Jefe<br>lead of                                                                              | Calidad Tra<br>Quality De                                                          | atamiento de S<br>pt., Signal Prod                                                                         | eñal<br>cessing                           |                                                                       |                                                                    |                                                       |      |

# SDM 6000 + SDM 7000 + SDM 6000 + ST SDM 7000 + ST

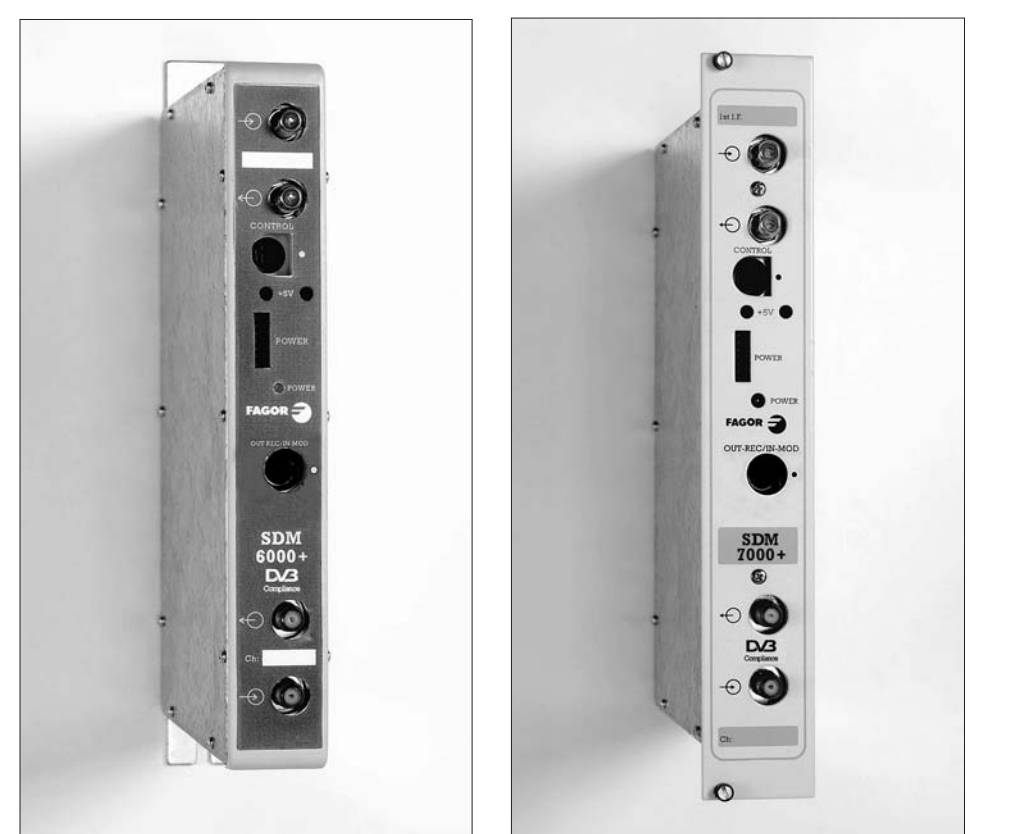

- Transmodulador QPSK / AM
- Transmodulator QPSK / AM
- QPSK / AM Transmodulator
- Transmodulateur QPSK / AM

MOS

AGOR

FAGOR **FAGOR** 

- Trasmodulatore QPSK / AM
- Transmodulador QPSK / AM

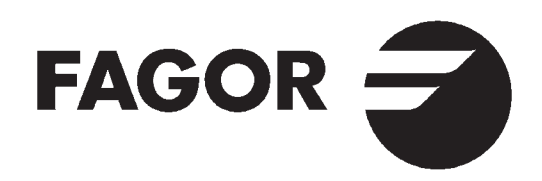

# Fagor Electrónica, S.Coop.

San Andrés, s/n. P. O. Box 33 E-20500 Mondragón (Spain) Tel. +34 43 712526 Fax +34 43 712893 E-mail: rf.sales@fagorelectronica.es www.fagorelectronica.com

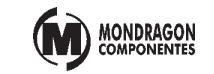

# EJEMPLO DE APLICACIÓN ANWENDUNGSBEISPIEL EXEMPLE D'APPLICATION APPLICATION EXAMPLE ESEMPIO DI APPLICAZIONE EXEMPLO DO APLICAÇÃO LNB 1 (4) LNB 2 LNB 3 (1)

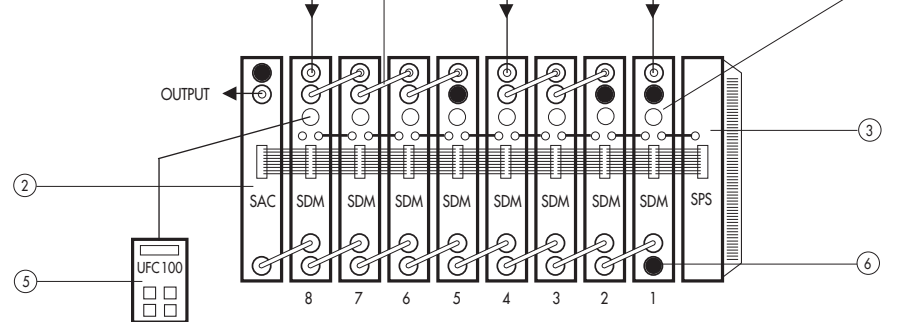

| N° | E                              | D                          | F                          | GB                        |                           | Р                         | SCM 6000                 | SCM 7000                 |
|----|--------------------------------|----------------------------|----------------------------|---------------------------|---------------------------|---------------------------|--------------------------|--------------------------|
| 1  | Transmodulador<br>QPSK/AM      | Transmodulator<br>QPSK/AM  | Transmodulateur<br>QPSK/AM | Transmodulator<br>QPSK/AM | Trasmodulatore<br>QPSK/AM | Transmodulador<br>QPSK/AM | Ref. 27580<br>27595 (ST) | Ref. 27880<br>27895 (ST) |
| 2  | Amplificador                   | Verstärker                 | Amplificateur              | Amplifier                 | Amplificatore             | Amplificador              | Ref. 35018               | Ref. 35019               |
| 3  | Fuente de<br>alimentación      | Netzteil                   | Alimentation               | Power<br>supply           | Alimentazione             | Fonte de<br>alimentaçao   | Ref. 66003               | Ref. 67003               |
| 4  | Puente mezcla<br>desmezcla F-F | Koax. Bügel<br>F-F         | Pont liaison<br>F-F        | Coax.<br>bridge F-F       | Ponticello<br>F-F         | Ponte "Z"<br>F-F          | Ref. 8                   | 34031                    |
| 5  | Unidad<br>de control           | Kontrollein-<br>heit       | Unité de<br>contrôle       | Control<br>unit           | Unitá di<br>controlo      | Unidade do<br>control     | Ref. 8                   | 35100                    |
| 6  | Carga 75Ω F                    | Abschluß -<br>widerstand F | Charge $75\Omega$          | $75\Omega$ load           | Carico 75 $\Omega$        | Carrega 75 $\Omega$       | Ref. 8                   | 34011                    |
| -  | Bastidor                       | Rahmen                     | Platine                    | Frame                     | Supporti                  | Base suporte              | Ref. 83600               | -                        |
| -  | Cofre                          | Abdeck-<br>Gehäuse         | Coffret                    | Housing                   | Cofano                    | Cofre                     | Ref. 83603               | -                        |
| -  | Rack 19"                       | 19"-Rack-<br>Gehäuse       | Panier 19"                 | 19" Rack<br>Frame         | Rack 19"                  | Rack 19"                  | -                        | Ref. 83704               |
| -  | Unidad de<br>aireación         | Lüftungsgerät              | Unité de<br>ventilation    | Ventilation<br>unit       | Unità di<br>areazione     | Unidade de<br>ventilação  | Ref. 83004               | Ref. 83705               |

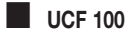

Funcionamiento de la Unidad de Control. Funktionen der Kontrolleinheit. Fonctionement de l'Unité de contróle.

Functions of Control Unit. Funzionamento de la Unitá di Controlo. Funçãos do Unidade do Control.

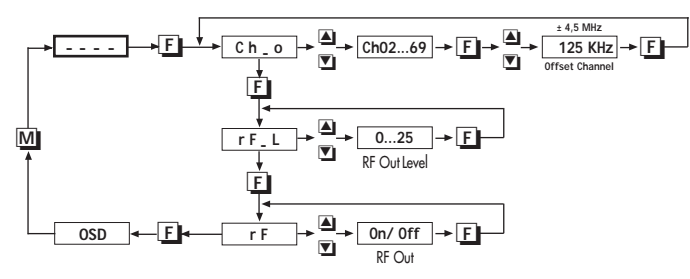

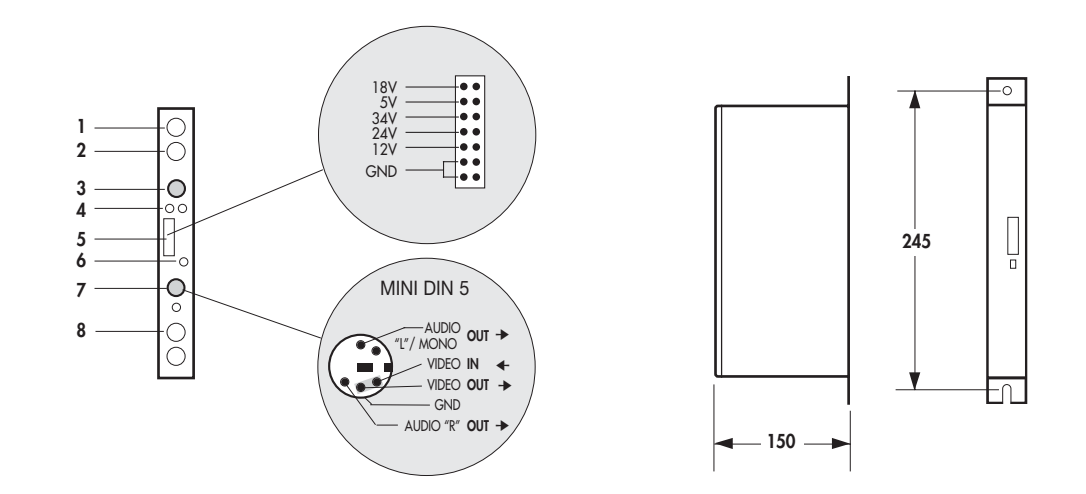

| CONTROLES                                                           | REGLER                                                              | COMMANDES                                       | CONTROLS                                                    | CONTROLLI                                       | DESCRIÇÃO                                                         |
|---------------------------------------------------------------------|---------------------------------------------------------------------|-------------------------------------------------|-------------------------------------------------------------|-------------------------------------------------|-------------------------------------------------------------------|
| 1. Entrada LNB (+LNB)                                               | 1. LNB-Eingang (+LNB)                                               | 1. Entrée (BIS) LNB (+LNB)                      | 1. LNB Input (+LNB)                                         | 1. Ingresso LNB (+LNB)                          | 1. Entrada LNB (+LNB)                                             |
| 2. Salida LNB                                                       | 2. LNB-Ausgang                                                      | 2. Sortie (BIS) LNB                             | <ol><li>LNB Output</li></ol>                                | 2. Uscita LNB                                   | 2. Saída LNB                                                      |
| <ol> <li>MINI DIN 8 para Unidad<br/>de Control - UCF 100</li> </ol> | <ol> <li>MINI DIN 8 f ür die<br/>Kontrolleinheit UCF-100</li> </ol> | 3. MINI DIN 8 pour unité<br>de contrôle UCF 100 | <ol> <li>MINI DIN 8 for<br/>UCF 100 Control Unit</li> </ol> | 3. MINI DIN 8 per Unitá<br>di Controllo UCF 100 | <ol> <li>MINI DIN 8 pra Unidade<br/>de Control UCF 100</li> </ol> |
| 4. Alimentación 5V                                                  | 4. Stromversorgung 5V                                               | 4. Alimentation 5V                              | <ol><li>Supply 5V</li></ol>                                 | 4. Alimentazione 5V                             | <ol> <li>Alimentação 5V</li> </ol>                                |
| 5. Bus de Alimentación                                              | 5. Stromversorgung-Bus                                              | 5. BUS d'alimentation                           | <ol><li>Supply BUS</li></ol>                                | 5. BUS di Alimentazione                         | 5. BUS de Alimentação                                             |
| 6. LED (Tabla 2)                                                    | 6. LED (Tabelle 2)                                                  | 6. DEL (Tableau 2)                              | 6. LED (Table 2)                                            | 6. LED (Tabella 2)                              | 6. LED (Tabela 2)                                                 |
| 7. MINI DIN 5                                                       | 7. MINI DIN 5                                                       | 7. MINI DIN 5                                   | 7. MINI DIN 5                                               | 7. MINI DIN 5                                   | 7. MINI DIN 5                                                     |
| 8. Salida Canal RF                                                  | 8. RF-Augangskanal                                                  | 8. Sortie Canal RF                              | 8. RF Channel Output                                        | 8. Uscita del Canale RF                         | 8. Saída de canal RF                                              |

 Características principales Haupteigenschaften Característiques principales Main specifications Caratteristiche principali Característiques principais

| E                                | D                         | F                                | GB                       |                                 | P                               | SDM 6000 +<br>SDM 7000 + |
|----------------------------------|---------------------------|----------------------------------|--------------------------|---------------------------------|---------------------------------|--------------------------|
| Banda de sintonía                | Abstimmbereich            | Bande BIS couverte               | Tuning band              | Banda di sintonia               | Banda de sintonia               | 950-2150<br>MHz          |
| Nivel de entrada                 | Eingangspegel             | Niveau d'entrée                  | Input level              | Livello di ingresso             | Nível de entrada                | 49-89 dBµV               |
| Pérdidas de paso<br>1ª Fl        | Dämpfung 1. ZF            | Atténuation de<br>passage BIS    | $1_{st}$ IF through loss | Perdita di passo<br>1ª Fl       | Perdas do passage               | 1,5 dB                   |
| Symbol Rate                      | Symbol Rate               | Symbol Rate                      | Symbol Rate              | Symbol Rate                     | Symbol Rate                     | 1,5 ÷ 45 Mbaud           |
| BER antes de<br>Viterbi          | BER vor<br>Viterbi        | BER avant<br>Viterbi             | BER before<br>Viterbi    | BER prima<br>Viterbi            | BER antes de<br>Viterbi         | <1•10 <sup>-3</sup>      |
| Canal de salida                  | Ausgangskanal             | Canal de Sortie                  | Output channel           | Canale d'uscita                 | Canal de saída                  | E02 ÷ CH 69              |
| Sintonía fina de<br>salida       | Feinabstimmung<br>Ausgang | Syntonie fine<br>de sortie       | Output fine tuning       | Sintonia fase<br>uscita         | Sintonia fina<br>de saída       | ± 4,5 MHz<br>(Δ 125 KHz) |
| Nivel de salida                  | Ausgangspegel             | Niveau de sortie                 | Output level             | Livello d'uscita                | Nível de saída                  | 70 ÷ 90 dBµV             |
| Temperatura de<br>funcionamiento | Betriebstemperatur        | Température de<br>fonctionnement | Operating temperature    | Temperatura di<br>funzionamento | Temperatura di<br>funzionamento | 0-40° C                  |

# INSTALACIÓN Y PUESTA EN MARCHA

## 1. Conexionado

- Sujetar los módulos en el bastidor según el orden indicado en el ejemplo de aplicación.
- Realizar la distribución de señal de la(s) LNB(s) mediante el puente coaxial F-F (Ref. 84031) y cargar la(s) salida(s) libre(s) con 75Ω (Ref. 84011).
- Unir las Salidas de Canal RF (8) mediante el puente coaxial F-F, y cargar con 75Ω la salida libre del SDM 1 junto a la Fuente de alimentación.
- Conectar los cables de bajada de las LNB's Quattro en las entradas correspondientes (1).
- Conectar el Bus de Alimentación (5) entre los módulos y la Fuente de alimentación SPS.
- Conectar los puentes de Alimentación 5V.
- Enchufar la Fuente de alimentación a la red.

Realizar siempre las conexiones y desconexiones de los módulos con la fuente de alimentación desconectada de la red.

# 2. Programación

- Conectar la Unidad de Control UCF 100 (Ref. 85100) en el MINI DIN 8 (3) del SDM a programar; se visualizarán unos segmentos horizontales en el display "- - - ". Ver diagrama UCF 100 pág. 2.
- Pulsar la tecla **F** de la Unidad de Control y aparecerá el mensaje "**Ch\_o**" (Canal de salida).
- Con las teclas ( y ) se selecciona el canal de salida deseado. Ver tabla pág. 11.
- Pulsar la tecla F para seleccionar la desviación de la frecuencia de canal de salida: -4,5 a +4,5 MHz (Δ 125 KHz).
- Pulsar dos veces la tecla F; aparecerá "rF\_L" (nivel de RF).
- Con las teclas ( y ) se selecciona el valor (0...25) de nivel de RF.
- Pulsar dos veces la tecla **[**]; aparecerá "**rF**" (RF ON/OFF).
- Con las teclas y podemos activar ("ON") o desactivar ("OFF") la salida de RF.

- Funciones de las teclas de la Unidad de Control UCF 100.
- Tecla F:
   validar la opción elegida en el OSD.

   Teclas ▲ ▼:
   seleccionar las opciones del menú.
- Tecla M : salir del menú actual.

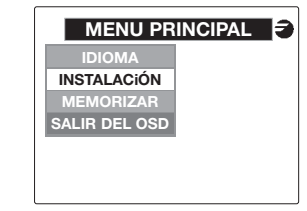

 Opciones disponibles: IDIOMA INSTALACION INSTALACION INSTALACION INSTALACION INSTALACION Instalación de un programa. MEMORIZAR SALIR DEL OSD Salir de On Screen Display.

## 3. Idioma

- Funciones para seleccionar el idioma con el que deseamos funcione el **OSD**.
- Pulsar la tecla F para ver las opciones:
   ESPAÑOL INGLES

# FRANCES

Pulsar la tecla **F** para validar la selección.

|       | IDIOM/   | as ₹ |
|-------|----------|------|
| IDION | ESPAÑOL  |      |
|       | ENGLISH  |      |
|       | FRANÇAIS |      |
|       |          |      |
|       |          |      |
|       |          |      |

# 4. Instalación

• Funciones para realizar la instalación de un programa en el **SDM**.

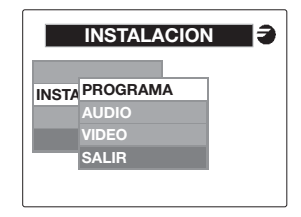

 Opciones disponibles: PROGRAMA AUDIO FORMATO VIDEO SALIR

 SALIR

 Opciones disponibles: Selección del programa. Selección del audio. Selección del formato vídeo. Volver al menú anterior.

# 4.1. Programa

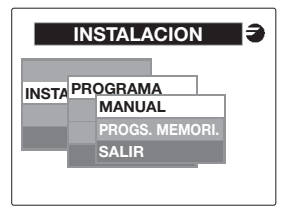

• Opciones disponibles:

| MANUAL        | Instalación manual del   |
|---------------|--------------------------|
|               | programa.                |
| PROGS.MEMORI. | Selección de un          |
|               | programa memorizado.     |
| SALIR         | Volver al menú anterior. |

# 4.1.1. Instalación Manual

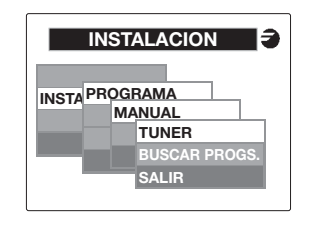

- Opciones disponibles:
  - TUNERIntroducir la frecuencia y<br/>el "Symbol Rate".BUSCAR PROGS.Busqueda de programas<br/>en el transpondedor.SALIRVolver al menú anterior.
- La búsqueda de programas se realizará si el tuner está previamente sincronizado a un transpondedor digital y mientras no lo esté, el sistema no permitirá seleccionar esta opción.

# 4.1.1.1. Tuner

- Función para programar e inicializar el tuner de entrada.
  - FRECUENCIA Introducir la frecuencia de entrada. "SYMBOL RATE" Introducir el "Symbol Rate".

(W

- Con la tecla M se podrá salir de esta opción volviendo al menú anterior sin memorizar los cambios.
- Selección de la frecuencia de entrada para sintonizar el tuner.
   Erzo, entrado - (Erzo, SAT), (Erzo, Oco Legal LA)

# Frec. entrada = (Frec. SAT) - (Frec. Osc. Local LNB)

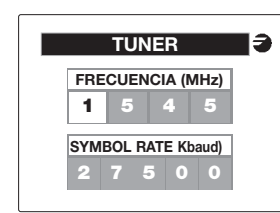

 Con las flechas y moveremos las cifras del dígito que esté seleccionado. Los límites de la frecuencia de entrada son de 950 a 2150MHz.

El **OSD** indicará en pantalla los límites y no permite abandonar esta opción hasta dejar la frecuencia dentro de dichos valores.

• Con la tecla **F** se avanza al siguiente dígito y desde el último se pasa a la programación del Symbol Rate.

La programación del Baud Rate se realiza de la misma forma que la de la Frecuencia.

• Los límites fijados son de 1.500 KBaud a 45.000 KBaud.

- Con la tecla **F** se avanza al siguiente dígito y desde el último, al pulsar la tecla F se iniciará la sincronización del tuner y la búsqueda de programas.
- A continuación muestra otra pantalla donde indica si el tuner se ha sincronizado y una orientación de la S/N mediante una regla de color.

### 4.1.1.2. Buscar programas.

(W)

- Al presionar la tecla **F** sobre esta opción comienza la búsqueda de programas en el transpondedor seleccionado. Buscará todos los programas existentes tanto de **TV** como de RADIO
- En la pantalla aparecerá de la siguiente forma:

| INSTAL. MANUAL | 9              |
|----------------|----------------|
|                |                |
| BUSCAR PROGS.  |                |
| SALIR          |                |
|                |                |
|                | INSTAL. MANUAL |

- Al terminar la búsqueda mostrará el menú donde podremos seleccionar el programa de **TV** o de **RADIO** que nos interesa.
- La opción TELEVISION mostrará la pantalla. donde seleccionar el programa a sintonizar.
- Los canales con el mensaie "CA" son los de acceso condicional.
- La opción RADIO mostrará la pantalla con los programas de radio.

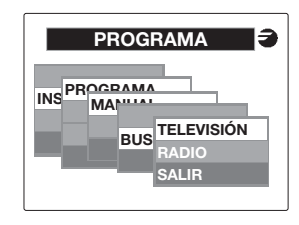

# 4.1.2. Proas. Memori.

- Selección de un programa memorizado:
  - TRANS. ACTUAL Seleccionar programa del transpondedor actual. GRUPO Seleccionar un programa de la memoria de grupo. SAL IR Volver al menú anterior.

Cada una de estas opciones funciona de la misma forma que la Búsqueda de programas. Se pueden seleccionar programas de **TV** o de RADIO

En la opción de **GRUPO** se puede seleccionar un programa previamente memorizado que esté en la polaridad actual sin necesidad de programar el tuner y buscarlo.

# 4.2. Audio.

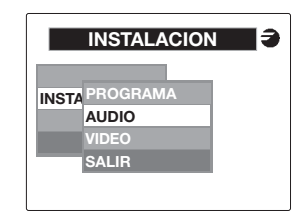

- Selección de las opciones de audio PID AUDIO Selección del modo de audio: MONO, STEREO, JOINT STEREO. DUAL (A-B; B-A) opciones según programa sintonizado.
  - **DIF. Pv PA** Aiusta el nivel de la Portadora de Audio en RE. VOLUMEN Control del volumen de audio.

#### Solo para programas TV con emisión en DUAL

SDM mono: En la selección de los PID de audio permitirá la selección del audio mono entre los canales 1 v 2. SDM estéreo: En los PID permite la selección de los modos A-B: B-A.

# 4.3. Vídeo.

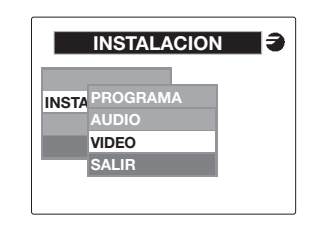

 Selección de las opciones de vídeo. BRILLO Aiuste del brillo de imagen

% MODULACIÓN Selección de la profundidad de modulación

## 5. Memorizar

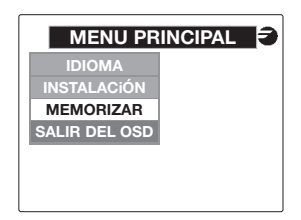

• Opciones disponibles: **SELECCIONADO** Memoriza los

GRUPO

parámetros del programa actualmente sintonizado (sea o no de acceso condicional). Guarda en memoria los programas encontrados en el transpondedor actual sin acceso condicional (los demás los rechazará). BORRAR MEMO Borrado de toda la

memoria de **GRUPO**: pide confirmación.

Desconectar la UCF 100 al dejar el equipo en funcionamiento para activar el sistema de autochequeo.

- La capacidad de memoria de **GRUPO** es de 200 programas de TV y 200 de RADIO.
- El sistema tarda algún tiempo realizando estas funciones, por ello se ha incluido un mensaie de espera que indica que el **SDM** esta trabajando.
- La última opción es la de **BORRAR MEMO**, en la cual saldrán dos opciones de SI v NO para confirmar el borrado de las tablas **GRUPO** de los programas memorizados.
- Al desconectar la UCF100 del SDM el sistema memorizará los parámetros de funcionamiento del programa SELECCIONADO en el que se ha deiado el SDM.

# 6. Aiuste de niveles RF

- Extraer el puente coaxial de la Salida de Canal RF (8) del modulo 1º junto a la Fuente de alimentación.
- Aiustar el nivel de salida a 90 dBuV. mediante UCF 100 (Ver punto 2 Programación).
- Conectar de nuevo el puente coaxial de  $75\Omega$ .
- Midiendo en la salida del Amplificador SHA ó SAC, regular los niveles de los demás módulos. para lograr ecualizarlos al nivel del módulo 1º ya regulado.
- Regular la ganancia del Amplificador, teniendo en cuenta el nivel máximo de su salida y la reducción en función del número de canales de la instalación, según Tabla 1.

## Tabla 1

| Nº de canales                     |    | 2 | 3  | 4  | 5  | 6  | 7    | 8  |
|-----------------------------------|----|---|----|----|----|----|------|----|
| Reducción nivel<br>max. de salida | dB | 0 | -2 | -3 | -4 | -5 | -5,5 | -6 |

## Tabla 2

| Color del LED | Información                  |
|---------------|------------------------------|
| Verde         | Funcionamiento correcto      |
| Amarillo      | Fallo de la señal de entrada |
| Rojo          | Equipo averiado              |

(W

# INSTALLATION UND INBETRIEBNAHME

## 1. Anschluß

- Die Module in der durch das Anwendungsbeispiel vorgegebenen Reihenfolge auf dem Grundrahmen befestigen.
- Die Signalverteilung des(der) LNB(s) mit Hilfe der Koaxialbrücke F-F (Ref. 84031) vornehmen und  $75\Omega$  an den(die) freien Ausgang(Ausgänge) anlegen (Ref. 84011).
- Die RF-Kanalausgänge (8) vermittels koax. Bügel F-F miteinander verbinden. Den Ausgang des nächst zum Netzteil befindlichen SDM mit 750 abschließen
- Die Ableitungskabel der LNBs werden an die entsprechenden Eingänge (1) angeschlossen.
- Den Bus für Stromversorgung (5V) zwischen Module und Netzteil SPS anbringen.
- Die Brücken zur Spannungsversorgung 5V anschließen.
- Das Netzteil an Stromnetz anschließen.

Netzteil ausstecken, bevor Module angeschlossen oder herausgenommen werden.

# 2. Programmierung

- Die Steuerungseinheit UCF 100 (Ref. 85100) an dem MINI DIN 8 (3) des zu programmierenden SDM anschließen; auf der Anzeige erscheinen mehrere waagerechte Segmente "---". Siehe das Diagramm UCF 100 ant Seite 2.
- Die Taste F an der Steuereinheit betätigen, woraufhin die Meldung "C.h.-.o." (Ausgangskanal) erscheint
- Mit den Tasten 🔺 oder 🔽 wird der gewünschte Ausgangskanal ausgewählt. Siehe die Tabelle auf Seite 11.
- Zur Auswahl der gewünschten Abweichung der Ausgangsfrequenz die Tasten  $\mathbf{F}$  drücken: -4,5 bis +4,5 MHz ( $\Delta$  125 KHz).
- Zweimal die Taste F an der Steuereinheit betätigen, woraufhin die Meldung "rF-L" (Ausgangspegel) erscheint.
- Mit den Tasten 🔺 oder 💌 wird der gewünschte Wert (0...25) ausgewählt.
- Die Taste F zweimal drücken, woraufhin "rF" erscheint.
- Mit den Tasten 🔺 oder 🔽 wird Ausgangs Radiofrequenz ON/OFF ausgewählt.

- Funktionen der zur Steuerungseinheit UCF 100 gehörenden Tasten:
- Taste F : zur Bestätigung der auf dem OSD gewählten Option.
- Tasten 🚺 🔽 : zur Anwahl der Menüoptionen. Taste M zum Verlassen des aktuellen Meniis

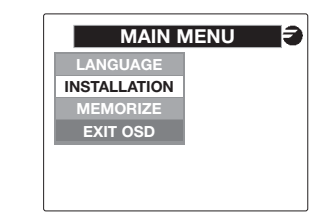

- Verfügbare Optionen: LANGUAGE Auswahl der Sprache auf dem OSD. Installation eines INSTALLATION Programms. MEMORIZE
  - Option zum Abspeichern. Verlassen des On Screen Display.

# 3. Sprache

EXIT OSD

- Funktionen zur Auswahl der Sprache, mit der der **OSD** arbeitet.
- Die Taste **F** zur Ansicht der Optionen betätigen: ESPAÑOL

# ENGLISH

FRANCAIS Die Taste F zur Bestätigung der Auswahl

betätigen.

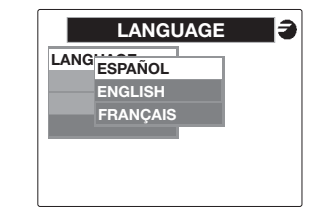

## 4. Installation

- Funktionen zur Durchführung der Installation eines Programms an dem **SDM**.
- Die Bildschirmmaske sieht wie folgt aus:

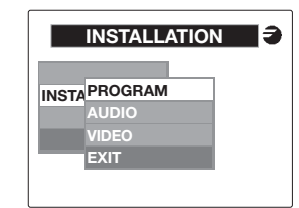

# Verfügbare Optionen:

EXIT

PROGRAM Programmwahl, Auswahl der Audiofunktion. VIDEO FORMAT Auswahl des Videoformats Zurück zum vorherigen Menü.

# 4.1. Programm

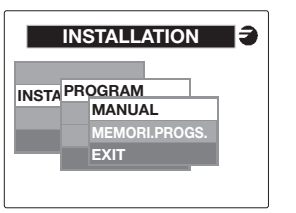

 Verfügbare Optionen: ΜΔΝΙΔΙ

| MANUAL        | Manuelle Installation des |
|---------------|---------------------------|
|               | Programms.                |
| MEMORI.PROGS. | Auswahl eines             |
|               | abgespeicherten           |
|               | Programms.                |
| EXIT          | Zurück zum vorherigen     |
|               | Menü.                     |

# 4.1.1. Manuelle Installation

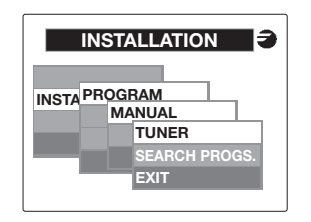

- Verfügbare Optionen:
  - TUNER Eingabe der Frequenz und SEARCH PROGS. EXIT

der Symbolrate. Suche der Programme in dem Transponder. Zurück zum vorherigen Menü

• Die Programmsuche erfolgt, wenn der Tuner zuvor auf einen digitalen Transponder synchronisiert worden ist. So lange das nicht geschehen ist, gestattet das System die Auswahl dieser Option nicht.

# 4.1.1.1. Tuner

- Funktion zur Programmierung oder Initialisierung des Eingangstuners.
- Verfügbare Optionen:

| FREQUENCY | Eingabe der<br>Eingangsfrequenz |
|-----------|---------------------------------|
|           | J: .J==                         |

- SYMBOL RATE Eingabe der Symbolrate.
- Mit der Taste M kann diese Option beendet und, ohne Abspeicherung der Änderungen, zum vorherigen Menü zurückgekehrt werden.
- Auswahl der Eingangsfrequenz zur Synchronisierung des Tuners. Eingangsfrequenz = (Frequenz SAT) - (Frequenz Osc) (Lokal LNB)

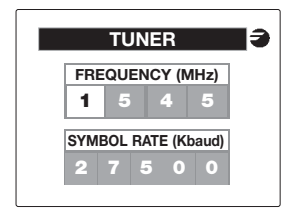

- Mit Hilfe der Pfeile 🔺 und 🔽 wird die ausgewählte Ziffer bewegt. Die Grenzen der Eingangsfrequenz liegen bei 950 bis 2150 MHz. Der OSD zeigt diese Grenzen auf dem Bildschirm an und verhindert das Verlassen dieser Option so lange, bis sich die Frequenz wieder innerhalb dieser Werte befindet.
- Mit Hilfe der Taste **F** gelangt man zu der nächsten Ziffer und von der letzten Ziffer zur Programmierung der Symbolrate. Die Programmierung der Symbolrate erfolgt auf die gleiche Art und Weise wie die der Frequenz.
- Die festgelegten Grenzen liegen bei 1.500 KBaud bis 45.000 KBaud.

- Mit der Taste **F** gelangt man zu der nächsten Ziffer. Von der letzten Ziffer aus werden durch Betätigung der Taste **F** die Synchronisierung des Tuners und die Programmsuche gestartet.
- Anschließend zeigt eine andere Bildschirmmaske an, ob der Tuner erfolgreich synchronisiert worden ist, und die Orientierungshilfe S/N in Form eines Farbbalkens wird eingeblendet.

## 4.1.1.2. Programme suchen

- Wird die Taste **F** auf dieser Option betätigt, so beginnt die Programmsuche in dem ausgewählten Transponder. Es wird nach allen vorhandenen FERNSEH- und RADIOPROGRAMMEN aesucht.
- Die Bildschirmmaske sieht wie folgt aus:

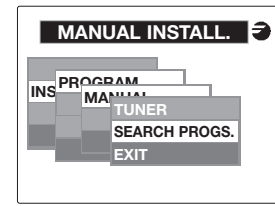

- Sobald die Suche beendet ist, zeigt das Menü an, wo das FERNSEH- oder RADIOPROGRAMM ausgewählt werden kann, das uns interessiert.
- Die Option FERNSEHEN zeigt die Bildschirmmaske an, wo das abzustimmende Programm ausgewählt werden kann.
- Die Kanäle mit der Meldung "CA" sind conditional Access Programme.
- Die Option RADIO zeigt die Bildschirmmaske mit den Radioprogrammen.

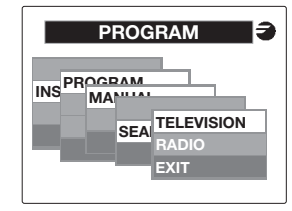

### 4.1.2. Prog. Menü

EXIT

- Auswahl eines abgespeicherten Programms:
  - CURRENT Auswahl des Programms aus dem aktuellen Transponder. GROUP
    - Auswahl eines Programms aus dem Gruppenspeicher.
    - Zurück zum vorherigen Menü.

Jede einzelne dieser Optionen funktioniert auf dieselbe Art und Weise wie die Programmsuche. Es können wahlweise FERNSEH- oder RADIOPROGRAMME ausgewählt werden.

Mit Hilfe der Option GROUP kann ein Programm ausgewählt werden, das vorker abgespeichert wurde, und das sich in der derzeitigen Polarität befindet, ohne den Tuner programmieren und dieses Programm suchen zu müssen.

# 4.2. Audio.

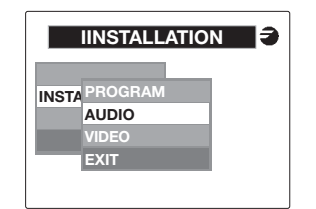

Auswahl der Audiooptionen:

| PID AUDIO    | Auswahl des Modus Audio:<br>MONO, STEREO, JOINT<br>STEREO, DUAL (A-B; B-A)<br>Optionen je nach<br>eingestelltem Programm. |
|--------------|----------------------------------------------------------------------------------------------------|
| DIF. Pv - Pa | Einstellung des Tonträger-<br>Pegels                                                                                      |
| VOLUME       | Kontrolle der Lautstärke.                                                                                                 |

Nur für feinsehprogramme, die in DUAL gesendet werden. SDM MONO: Bei der Auswahl des Audio Modus (PID Audio) kann der MONO-Tan zwischen kanal 1 und 2 ausgewählt werden. SDM STEREO: Es kann zwischen A-B und B-A gewahlt werden.

# 4.3. Video

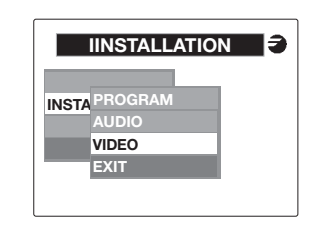

Auswahl der Video-Optionen.

HELLIGKEIT

Einstellung der Helligkeit des Bildes. % MODULATION Auswahl der

Modulationstiefe

## 5. Abspeichern

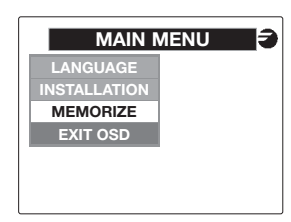

- Verfügbare Optionen: SELECTION
  - Speichert die Parameter des derzeit eingestellten Programms ab (hierbei spielt es keine Rolle, ob es Conditional Access ist oder nicht).
  - GROUP Speichert alle im derzeitigen Transponder gefundenen Programme ab, die nicht Conditional Access sind. (Alle weiteren Programme werden abgelehnt).
  - **ERASE MEMO** Der gesamte GRUPPENSPEICHER wird gelöscht. Diese Option muß bestätigt werden.

Die UCF 100 ausstecken, wenn das Gërat in Betrieb gelassen wird, um das Selbstkontroll-System zu aktivieren.

- Das Speichervermögen der **GRUPPE** beträgt 200 FERNSEH- und 200 RADIOPROGRAMME.
- Das System benötigt eine bestimmte Zeit zur Durchführung dieser Funktionen, weshalb eine Wartemeldung erscheint, die darauf hinweist, daß der SDM arbeitet
- Bei der letzten Option handelt es sich um die Option SPEICHER LÖSCHEN. Mit JA oder NEIN wird bestätigt, ob die GRUPPENTABELLEN der gespeicherten Programme gelöscht werden sollen.
- Beim Ausstecken der UCF100 vom SDM speichert das System die Parameter für die Funktionsweise des Programms AUSGEWÄHLT ab. in dem der SDM verlassen worden ist.

### 6. Pegeleinstellung

- Den Koax. Bügel vom RF-Kanalausgang (8) des nächst zum Netzeil befindlichen SDM 1 abnehmen
- Den Ausgangspegel des erwähnten Moduls wird mit Hilfe der UCF 100 auf 90 dBuV eingestellt (Siehe Absact 2. "programmierung").

- Den koax, Bügel wieder aufstecken, (75Ω, F-F).
- Unter Messung am Ausgang des SHA oder SAC-Verstarkers, werden nun die Pegel der weiteren SDM so reguliert, daß sie mit dem vorher eingestellten SDM 1 übereinstimmen.
- Die gewünschte Verstärkung einstellen, unter Berücksichtigung des maximalen Ausgangspegels ie nach Anzahl der Kanäle der Anlage (siehe Tabelle 1).

## Tabelle 1

| Anzahl der Kanäle |    | 2 | 3  | 4  | 5  | 6  | 7    | 8  |
|-------------------|----|---|----|----|----|----|------|----|
| Dämpfung          | dB | 0 | -2 | -3 | -4 | -5 | -5,5 | -6 |

## Tabelle 2

| Farbe der LED-Anzeige | Information               |
|-----------------------|---------------------------|
| Grün                  | Korrekter Betrieb         |
| Gelb                  | Schlechtes Eingangssignal |
| Rot                   | Gerät ausser Betrieb      |

# INSTALLATION ET MISE EN OEUVRE

## 1. Connexion

L

- Monter les modules sur la platine dans l'ordre indiqué sur l'exemple d'application.
- Réaliser la distribution de signal de la(des) LNB(s) à l'aide du pont coaxial F-F (Réf. 84031) et charger la(les) sortie(s) libre(s) à 75 Ohms. (Réf. 84011).
- Réaliser les liaisons des sorties (8) à l'aide du pont coaxial F-F et charger à 75 Óhms. la sortie libre du SDM 1 situé près de la source d'alimentation
- Connecter les câbles de descente des LNB Quattro aux entrées correspondantes (1).
- Connecter le bus d'alimentation (5) entre les modules et la source d'alimentation SPS.
- Connecter les ponts d'alimentation 5V.
- Brancher l'alimentation sur le secteur

Effectuer toujours les connexions et les déconnexions des modules avec la source d'alimentation déconnectée du secteur.

# 2. Programmation

- Connecter l'unité de programmation UCF-100 sur l'embase mini-DIN du premier module à programmer. 4 segments horizontaux apparaissent sur l'afficheur "---".
- Connecter l'unité de contrôle UCF-100 (Réf 85100) sur la mini-DIN 8 (1) du module à programmer. L'affichage de segments horizontaux ("---") apparaît sur l'afficheur.
- Presser la touche **F** de l'unité de contrôle pour faire apparaître le message "C.h.-.o." (Canal de sortie).
- Avec les touches 🛋 et 💟 sélectionner le canal de sortie désiré en se référant à la table de la page 11.
- Appuyer sur la touche **F** pour sélectionner la déviation de fréquence de le canal de sortie: -4.5 à +4.5 MHz (Δ 125 KHz).
- Presser 2 fois la touche F l'afficher indique "rF L" (Niveau RF).
- Avec les touches A et Sélectionner la valeur (0...25) du niveau RF.
- Presser 2 fois la touche **F**, pour faire apparaître le message "rF" (RF ON ou OFF).
- Avec les touches 🛋 et 🔽 pouvons activer (ON) ou couper (OFF), la sortie RF.

- Fonctions de l'unité de contrôle UCF 100. Touche F: validation de l'option choisie
- en OSD. Touches I I : sélection de l'option dans le menu
- Touche MI: sortir du menu actuel.

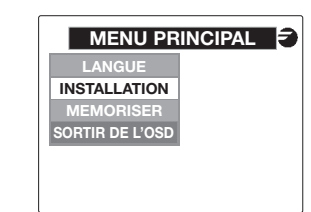

- Options disponibles:
  - LANGUE Sélection de la langue de l'OSD. Installation d'un programme. MEMORISER Mémorisation du ou des programmes en clair du transpondeur.

## SORTIR DE L'OSD

# 3. Langue

- Fonction permettant de sélectioner la langue de 'OSD.
- Presser la touche F pour voir apparaître les langues posibles.

Mettre en surbrillance la langue souhaitée et presser la touche **F** pour valider votre choix.

|      | LANGUE   | <b>9</b> |
|------|----------|----------|
| LANG | ESPAÑOL  |          |
|      | ENGLISH  |          |
|      | FRANÇAIS |          |
|      |          |          |
|      |          |          |
|      |          |          |

# 4. Installation

• Fonction permettant d'installer un programme sur le SDM.

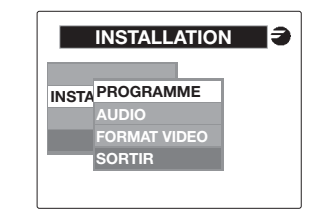

 Options disponibles: PROGRAMME Sélection du programme. AUDIO Sélection du audio. FORMAT VIDEO Sélection du format video. SORTIR Retour au menu precedent.

4.1. Programa

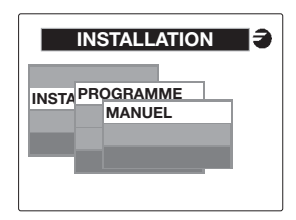

Opciones disponibles:

| MANUAL        | Instalación manual del   |
|---------------|--------------------------|
|               | programa.                |
| PROGS.MEMORI. | Selección de un          |
|               | programa memorizado.     |
| SALIR         | Volver al menú anterior. |

# 4.1.1. Installation Manuelle

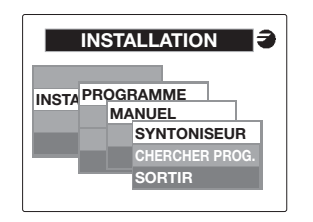

# Options disponibles

- SYNTONISEUR Ce choix permet d'introduire la frequence BIS et le "Symbol Rate". CHERCHER PROG. Cherche les programmes dans le transpondeur. SORTIR Retour au menu precedent.
- La recherche de programme dans le transpondeur s'exécute uniquement si le tuner a été syntonisé sur un transpondeur. Si n'est pas le cas, le système empêche de choisir cette option.

# 4.1.1.1. Svntoniseur

F

• Fonction de programmation et d'initialisation du Svntoniseur.

| REQUENCE | Introduire la frequence BIS |
|----------|-----------------------------|
|          | du transpondeur             |
|          |                             |

L

SYMBOL RATE Introduire le "Symbol Rate" du transpondeur.

- Avec la touche **M** on peut sortir de cette option et provoquer le retour au menu précédent sans mémoriser les changements.
- Selection de la fréquence d'entrée pour initialiser le syntoniseur.

Frea, entrée = (Frea, SAT) - (Frea, de l'OL du LNB)

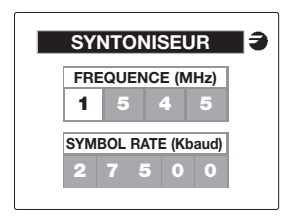

- Avec Is touches **A** et **V** modifier le nombre selectioné. Les limites d'entrée sont de 950 à 2150 MHZ. L'OSD indigue sur un écran les limites et on ne permet pas sortir de cette option iusqu'à avoir introduire la fréquence souhaitée.
- Avec la touche F on passe au nombre suivant et depuis le dernière on passe à la programmation du Symbol Rate.

La programmation du Baud Rate s'effectue selon le même principe que celui de la fréquence.

Les limites son de 1,500 Kbaud à 45,000 Kbaud.

INSTALLATION

- Avec la touche f on passe au nombre suivant et depuis le dernière on commence la recherche des programmes et la synchronisation du syntoniseur.
- L'afficher bascule alors sur un écran qui indique si le syntoniseur s'est bien synchronisé et donne une valeur de S/N sur une échelle colorée.

#### 4.1.1.2. Recherche de programmes:

- La pression de la touche La pression de la touche La programmes dans la recherche des programmes dans le transpondeur sélectionée.
   La recherche concerne aussi bien les programmes TV que RADIO.
- L'écran affiche le message suivant :

L

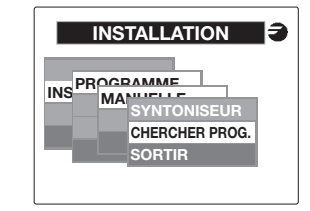

- A la fin de la recherche apparaît un menu qui permet de choisir le programe TV ou RADIO parmi ceux détectés à l'étape précédente.
- L'option **TELEVISION** affiche un écran de choix des programmes trouvés.
- Les programmes avec une indication "CA" sont ceux à accès conditionnel.
- L'option **RADIO** affiche un écran de choix des programmes radio trouvés.

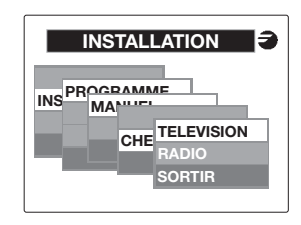

# 4.1.2. Prog. Memorises

- Sélection d'un programme mémorisé:
  - TRANS. ACTUEL
     Sélectionner le programme du transpondeur actuel.

     GROUPE
     Sélectionner le programme de la mémoire de groupe.
  - **SORTIR** Retour au menu précédent.

Chaque option est utilisée de la même manière que celui de la recherche de programmes.

On peut sélectionner programme de **TV** ou de **RADIO**.

Avec l'option **GROUPE** on peut selctioner un programme pre-memorisé, il faut toutefois veiller à ce que le programme soit bien sur le polarisation qui arrive sur le module.

# 4.2. Audio.

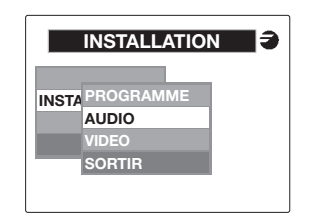

 Sélection des options d'audio:
 PID AUDIO Sélection du mode d'audio: MONO, STEREO, JOINT STEREO, DUAL (A-B; B-A) des options selon le programme syntonisé.
 DIF. Pv - Ps Ajuster le Niveau de la porteuse Audio en RF
 NIVEAU Control de niveau d'audio.

#### Seulement pour les programmes TV DUAL.

SDM MONO: La selection des PID d'Audio permettra la selection de l'Audio mono par la voie 1 où 2. SDM STEREO: La selection des pid permet choissir les modes d'audio A-B ou B-A. 4.3. Video.

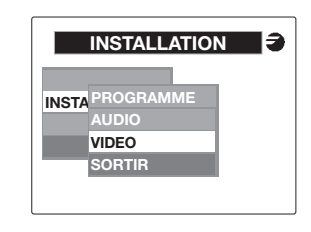

Sélection des options video.
 LUMINOSITÉ Beg

% MODULATION

Reglage de brillance. Selection de la Profondeur de modulation.

## 5. Memorisation

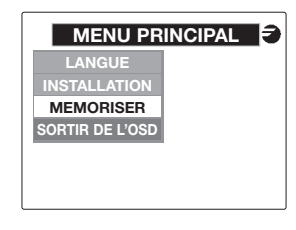

• Options disponibles:

SELECTIONNÉ Mémoriser les paramètres du programme actuellement sélectionné (soit ou no à accès conditionnel). GROUPE Il mémorise les programmes trouvés dans le transpondeur actuel sans accès conditionnel. EFFACER MEMO Effacement de toute la mémoire de **GROUPE**. On demande de la confirmation.

Déconnecter l'UCF 100 au moment de laisser l'équipement en fonctionnement pour activer le système d'autotest.

• La capacité de mémorisation de **GROUPE** est de 200 programmes de **TV** et 200 programmes de **RADIO**.

- Le système met un certain temps à réaliser cette mémorisation. Pendent ce temps un message d'attente s'affiche.
- La dernière option est EFFACER MEMO avec deux options SI ou NO pour confirmer l'effacement des tables GROUPE mémorisées.
- Quand on débranche la UCF 100 du SMD le système mémorise les paramètres fonctionnelles du programme SELECTIONNÉ.

#### 6. Ajustage des niveaux:

- Retirer le pont rigide de la Sortie de Canal RF (8) du SDM 1 adjacent au bloc alimentation.
- Ajuster le niveau de sortie de ce module à 90dBµV, à l'aide de l'unite de contrôle UCF 100.
- Connecter à nouveau le pont rigide 75 Ohms IEC-IEC.
- En faisant la mesure sur la sortie de l'amplificateur SHA ou SAC si il y en a un, mesurer le niveau correspondant au canal du module que vous venez d'adjuster et aligner les niveaux des autres modules sur la référence du SDM 1 dèja réglé.
- Règler le gain de l'amplificateur de sortie au niveau souhaité en tenant compte du facteur de réduction sur le niveau maximum de sortie du SHA lié au nombre de canaux amplifiés selon le Table 1.

## Table 1

| Nombre de canaux                            |    | 2 | 3  | 4  | 5  | 6  | 7    | 8  |
|---------------------------------------------|----|---|----|----|----|----|------|----|
| Facteur de réduction sur niveau max. sortie | dB | 0 | -2 | -3 | -4 | -5 | -5,5 | -6 |

## Table 2

| Couleur de LED | Information             |
|----------------|-------------------------|
| Vert           | Fontionnement correct   |
| Jaune          | Signal d'entrée mauvais |
| Rouge          | Produit en panne        |

(LL)

# INSTALLATION AND START-UP

- 1. Connection
- Fix the modules on the frame following the order indicated in the application example.
- Distribute the signal of the LNB(s) by means of the F-F coaxial bridge (Ref. 84031) and load the free output(s) with 75Ω (Ref. 84011).
- Join the RF Channel Outputs (8) by means of the F-F coaxial bridge, and load the free outputs of the SDM which is next to the Power supply with 75Ω.
- Connect the down-lead cables of the LNBs to their corresponding inputs (1).
- Connect the Supply BUS (5) between the modules and the SPS power supply.
- Connect the 5V Supply bridges.
- Plug the power supply into the mains.

Plug-off the moduls from power before making any connection / disconnection.

# 2. Programming

- Connect the UCF 100 Control Unit (Ref. 85100) into the MINI DIN -8 (3) of the **SDM** to be progammed; "---" norizontal segments will appear on the screen. See diagram UCF 100 on page 2.
- Press the **F** key of the Control Unit and the. "C.h.-.o." message will appear (Output channel).
- Use the or keys to select the output channel required. See table on page 11.
- Press the E key to select the output frequency deviation required: -4,5 to +4,5 MHz (Δ 125 KHZ).
- Press the **F** key twice. "**rF\_L**" mesage will appear (RF Output level).
- Use the or keys to select the required level (0...25).
- Press the **F** key twice and the "**rF**" mesage will appear (ON/OFF).
- Use the or keys to activate or cancel the RF output.

Functions of the UCF 100 Control Unit keys.
 F key:
 enters the option choosen on
 the OSD.

keys: select menu options.
 key: exit from current menu.

• The following will appear on the screen:

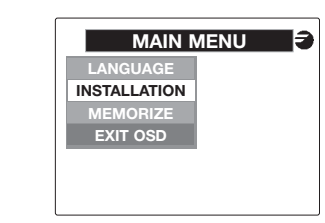

- Options available:
   LANGUAGE Choose a language from the OSD.
   INSTALLATION Install a program.
   MEMORIZE Memorizing.
   EXIT OSD Exit from the On Screen Display.
- 3. Language
- Functions for selecting the language in which we wish the **OSD** to work.
- Press the F key to see the options:
   ESPAÑOL

ENGLISH

# FRANÇAIS

Press the **F** key to enter your choice.

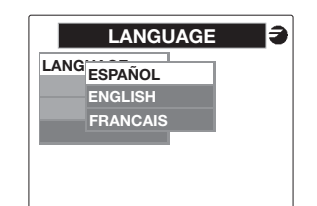

# 4. Installation

- Functions for installing a programme in the **SDM**.
- The following will appear on the screen:

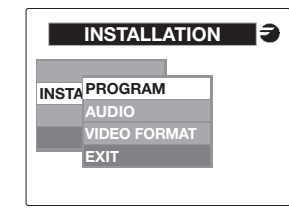

Options available:
 PROGRAM Select the program.
 AUDIO Select the audio.
 VIDEO FORMAT EXIT Select the video format.
 Return to previous menu.

# 4.1. Programme

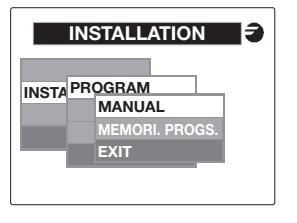

Return to previous menu.

 Options available: MANUAL Manual Installation of program.
 MEMORI. PROGS. Select a memorized program.

# 4.1.1. Manual installation

EXIT

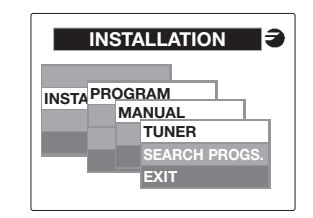

• Options available:

| TUNER         | Enter frequency and<br>Symbol Rate.     |
|---------------|-----------------------------------------|
| SEARCH PROGS. | Search for programs in the transponder. |
| EXIT          | Return to previous menu                 |

• The programme search will be carried out if the tuner is previously synchronised to a digital transponder. While this is not the case, the system will not permit this option to be choosen.

# 4.1.1.1. Tuner

• Function for programming and initialising the input tuner.

| FREQUENCY | Enter the input frequency |
|-----------|---------------------------|
| BAUD RATE | Enter the Symbol Rate.    |

- With the M key, it is possible to exit from this option, and to return to the previous menu without memorizing the changes.
- Selection of input frequency for tuning the tuner. (Input Freq) = (SAT Freq) - (Local LNB Osc Freq)

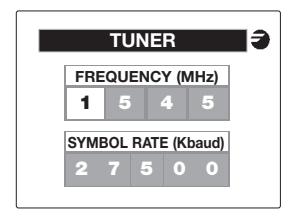

- With the A and A arrows, change the figures of the digit selected. The input frequency limits are 950 and 2150 MHz. The **OSD** will show the limits on the screen and will allow no other option until the frequency selected is within these values.
- With the E key, move on to the following digit, and when the last digit is reached, it takes us to Symbol Rate programming. The Symbol Rate is programmed in the same way as the frequency.
- The set limits are 1.500 KBaud and 45.000 KBaud.

- With the **F** key move on to the following digit. and from the last digit, when the FI key is pressed, it starts tuner synchronising and programme search.
- Then, another display is shown, indicating wether it has been synchronised or not, and giving an orientation of the existing S/N by means of a colour rule

#### 4.1.1.2. Searching for Programmes.

- When the **F** key is pressed on this option, the programme search begins in the selected transponder. It will search for all existing programmes, both TV and RADIO.
- The screen will show the following:

GB

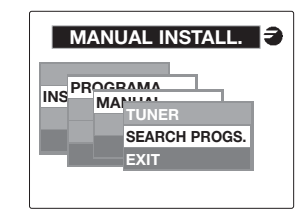

- When the search is complete, a menu will appear from which the desired TV or RADIO programme may be choosen.
- The **TELEVISION** option shows a display where the programme to be tuned can be selected.
- The channels showing the message "CA" are conditional access channels
- The **RADIO** option shows the display with the radio programmes.

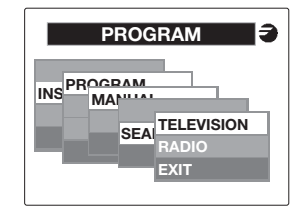

## 4.1.2. Memorized Progr.

- Selection of a memorized programme:
  - CURRENT TRANS Select a programme from the current transponder. GROUP Select a programme from the group memory. EXIT Return to previous menu.

Each of these options works in the same way as for the programme searching.

It is possible to select a **TV** or **RADIO** programme. In the **GROUP** option it is possible to select a previously programme from the polarity in use, without need of programming the tuner and without search.

| PROGRAM      |
|--------------|
| AUDIO        |
| VIDEO FORMAT |
| EXIT         |
|              |
|              |

## 4.2. Audio.

- Audio options available: PID AUDIO Selection of audio mode: MONO, STEREO, JOINT STEREO, DUAL (A-B; B-A) options according to tuned programme. DIF. PA - PV Adjustment of level of Audio Carrier in RF
  - VOLUME Audio volume control.

Only for TV programmes with emissions in DUAL. SDM MONO: When selecting the audio PID, the choice of audio mono is possible between channels 1 and 2. SDM STEREO: Modes A-B or B-A can be choosen

4.3. Video.

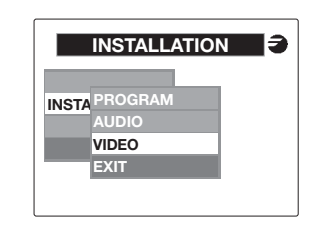

Selection of Video options.

BRIGHTNESS Adjustment of brightness of picture % MODULATION Selection of modulation depth

## 5. Memorize

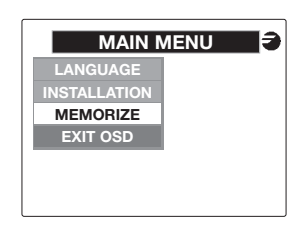

 Options available SELECTION

GROUP

**DELETE MEMO** 

Memorizes the programme parameters which is tuned at the moment (wether they are conditional access or not). Stores into memory all the programmes detected by the current transponder without conditional access. (Other are rejected).

- Deletes the **GROUP** storage (asks for confirmation).
- The group capacity is of 200 TV programmes and 200 RADIO programmes.
- The system takes some time to carry out these functions, and a "please wait" message is therefore displayed, indicating that the SDM is working.
- The last option is that of **DELETE MEMO**. The "YES/NO" option decides wether the lists of **GROUP**s of memorized programmes should be deleted.

• When the **UCF100** is disconnected from **SDM** the system memorises the parameters of the last selected programme.

To have the unit working for activating the self-test, please disconnect the UCF 100.

## 6. Adjusting RF levels

- Extract the coaxial bridge from the RF Channel Output (8) of the module which is next to the Power supply.
- Adjust the outlet level to 90 dBuV, using the UCF 100. See chapter 2. "programming".
- Connect the 75 $\Omega$  coaxial bridge again
- Measuring on the SHA or SAC Amplifier output. adjust the levels of the other modules, in order to equalise them with the level of module 1, which has already been adjusted.
- Adjust the Amplifier gain, taking into account its maximum output level and the reduction according to the total number of channels in the installation, as shown in Table 1.

## Table 1

| N° of channels                    |    | 2 | 3  | 4  | 5  | 6  | 7    | 8  |
|-----------------------------------|----|---|----|----|----|----|------|----|
| Reduction of max.<br>output level | dB | 0 | -2 | -3 | -4 | -5 | -5,5 | -6 |

## Table 2

| LED color | Information       |
|-----------|-------------------|
| Green     | Correct operation |
| Yellow    | Band input signal |
| Red       | Unit out of order |

| LED color | Information       |
|-----------|-------------------|
| Green     | Correct operation |
| Yellow    | Band input signal |
| Red       | Unit out of order |

# INSTALAZIONE ED AVVIAMENTO

## 1. Collegamento

- Fissare i moduli al telaio seguendo l'ordine indicato nell'esempio applicazione (pag 2).
- Esequire la distribuzione del segnale della/e LNB mediante il ponte coassiale F-F (Rif. 84031) e caricare l'uscita/le uscite libera/e con 75  $\Omega$ (Rif. 84011).
- Unire le uscite di canale RF (8) mediante il ponte coassiale F-F e caricare con 75  $\Omega$  l'uscita libera dell'SDM 1 vicino alla fonte di alimentazione.
- Collegare i cavi di discesa delle LNB Quattro ai relativi ingressi delle LNB (1).
- Collegare il Bus di alimentazione (5) tra i moduli e la fonte di alimentazione SPS
- Collegare i ponti di alimentazione 5V.
- Collegare la fonte di alimentazione a rete.

Disinserire sempre la fonte di alimentazione dalla rete prima di inserire e disinserire i moduli.

# 2. Programmazione

 $\bigcirc$ 

- Collegare l'Unità di Controllo UCF 100 (Rif. 85100) al MINI DIN 8 (3) dell'SDM da programmare: sul display și visualizzano dei segmenți orizzontali "\_\_\_\_"
- Premere il tasto
   Fl dell'Unità di Controllo ed appare il messaggio "C.h.-.o." (Canale d'Uscita).
- Premere i tasti 🔺 o 🔽 per selezionare il canale d'uscita richiesto. Vedi tabella a pag. 11.
  - Premere il tasto **F** per impostare la deviazione di frequenza di canale di uscita: -4.5 a + 4.5 MHz (Δ 125 KHz).
- Premere due volte il tasto **F** e sul display appare "rF\_L" (Livello RF).
- Con i tasti 🔺 o 🔽 si seleziona il valore (0...25) de livello RF
- Premere due volte il tasto **F** e sul display appare "rF" (Radiofrequenza d'uscita ON/OFF).
- Con i tasti 🔺 o 🔽 si attiva o si annulla l'uscita di RF
- L'OSD è formato da un titolo, un menù di opcioni ed un Help sulla parte inferiore del display che descrive l'opcione su cui ci si è posizionati.

| Funzioni dei tasti | dell'Unità di Controllo UCF 100 |
|--------------------|---------------------------------|
| Tasto <b>F</b> :   | per convalidare l'opzione       |
|                    | prescelta nell' <b>OSD</b> .    |

Tasti 🔺 🔽 : per selezionare le opzioni del meniù

Tasto M : per uscire dal menù corrente.

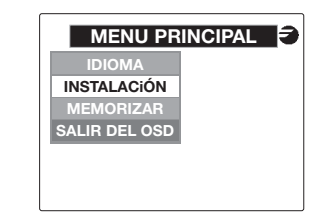

- Opzioni disponibili: **IDIOMA** Seleziona la lingua dell' OSD. INSTALACION Installazione di un programma. MEMORIZAR
  - Opzione per memorizzare. Uscire dall'On Screen SALIR DEL OSD Display.

# 3. Lingua

- Funzioni per selezionare la lingua in cui si desidera che funzioni l'OSD.
- Premere il tasto **F** per visualizzare le opzioni: ESPAÑOL

### ENGLISH FRANCAIS

Premere il tasto **F** per convalidare l'impostazione.

|       |          | 1,40 |  |
|-------|----------|------|--|
| IDION | ESPAÑOL  |      |  |
|       | ENGLISH  |      |  |
|       | FRANÇAIS |      |  |
|       |          |      |  |
|       |          |      |  |
|       |          |      |  |

# 4. Installazione

• Funzioni per installare un programma nell'SDM.

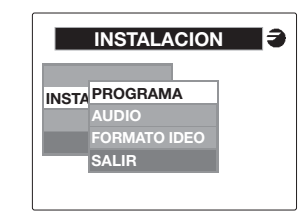

- Opzioni disponibili. PROGRAMA Selezione del programma. Selezione dell'audio. FORMATO VIDEO Selezione del formato video
  - Tornare al menù precedente.

# 4.1. Programma

SALIR

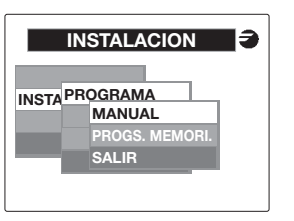

• Opzioni disponibili: MANUAL Installazione manuale del

|               | programma.             |
|---------------|------------------------|
| PROGS.MEMORI. | Selezione di un        |
|               | programma memorizzato. |
| SALIR         | Tornare al menù        |
|               | precedente.            |

# 4.1.1. Instalazione manuale

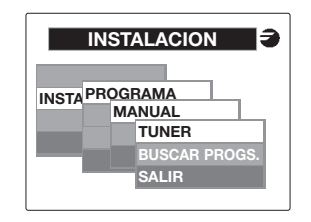

## Opzioni disponibili:

- TUNER Immettere la frequenza e il "Symbol Rate". BUSCAR PROGS. Ricerca di programmi nel trasponditore.
- SALIR Tornare al menù precedente.
- La ricerca dei programmi viene effettuata se in prece denza il tuner è stato sincronizzato ad un trasponditore digitale, in caso contrario il sistema non consente di selezionare questa opzione.

# 4.1.1.1. Tuner

- Funzione per programmare e resettare il tuner di ingresso.
- Opzioni disponibili: **FRECUENCIA** Ilmmettere la frequenza di ingresso.
  - SYMBOL RATE Immettere il "Symbol Rate".
- Con il tasto **M** è possibile uscire da guesta opzione tornando al menù precedente senza memorizzare le modifiche.
- Selezione della frequenza di ingresso per sintonizzare il tuner.

# Freq, ingresso = (Freq, SAT) - (Freq, Osc, Locale LNB)

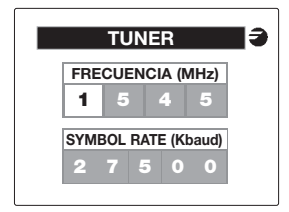

- Con i tasti 🔺 e 🔽 si fanno scorrere i numeri della cifra prescelta. I limiti della freguenza di ingresso vanno da 950 a 2150 MHz. L'OSD indica i limiti sul displav e non consente di uscire da questa opzione finché la frequenza non è compresa tra questi valori.
- Con il tasto F si passa alla cifra successiva e dall'ultima si passa alla programmazione del Baud Rate. La programmazione del Baud Rate va effettuata allo stesso modo che per la frequenza.
- I limiti fisati vanno da 1,500 Kbaud a 45,000 Kbaud.

(-)

- Con il tasto F si passa alla cifra successiva e dall'ultima, premendo di nuovo questo tasto. hanno inizio la sincronizzazione del tuner e la ricerca dei programmi.
- Appare quindi un'altra videata in cui si indica se il tuner è stato sincronizzato ed l'orientamento della SN con un segmento a colori.

#### 4.1.1.2.Ricerca dei programmi

- Premendo il tasto **F** su guesta opzione ha inizio la ricerca dei programmi nel trasponditore selezionato. Vengono ricercati tutti i programmi esistenti, sia TV che RADIO.
- Sul display appare:

 $\bigcirc$ 

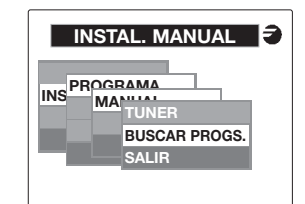

- Alla fine della ricerca, viene mostrato il menù in cui è possibile selezionare il programma TV o **RADIO** richiesto.
- L'opzione **TELEVISION** mostra la videata in cui si può selezionare il programma da sintonizzare.
- I canali con i messaggi "CA" sono quelli con accesso condizionato.
- L'opzione RADIO mostra la videata con i programmi radio.

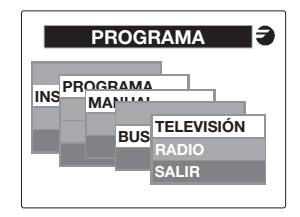

# 4.1.2 Progr. Memorizzati

- Selezione di un programma memorizzato:
  - TRANS. ACTUAL Selezionare il programma dal trasponditore corrente. GRUPO Selezionare un programma dalla memoria del gruppo. SALIR Tornare al menù precedente.

Ciascuna di queste opzioni funziona come la ricerca dei programmi.

È possibile selezionare programmi TV o RADIO. Nell'opzione GRUPPO si può selezionare un programma che si trovi previamente memorizzato sulla polarità corrente, senza che sia necessario programmare il tuner e fare la ricerca.

# 4.2 Audio

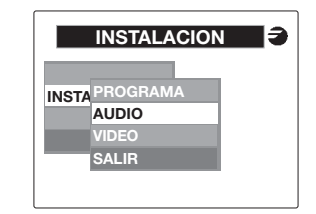

- Selezione delle opzioni audio:
- L'opzione RADIO raffigurara' i canali radio disponibile.
  - PID AUDIO Selezione del modo audio: MONO, STEREO, JOINT STEREO, DUAL (A-B; B-A) opzioni a seconda del programma sintonizzato.
  - DIF. Pv PA Regolare il livello de la portatrice audio en RF. VOLUMEN Controllo del volume audio.

#### Solamente per programmi TV DUAL

SDM MONO: Selezionare il canale 1 oppure 2 del'audio mono tra i PID del'audio.

SDM STEREO: Selezionare il modo A-B oppure B-A tra i PID del'audio.

# 4.3 Video

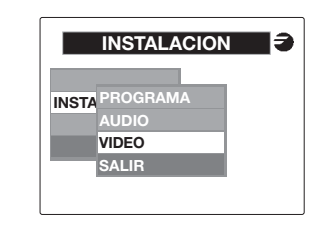

Selezione delle opzioni video.

Regulazione de la brillantezza dell'imagine. % MODULACION Selezione del'indice di modulazione.

## 5. Memorizzare

BRILLO

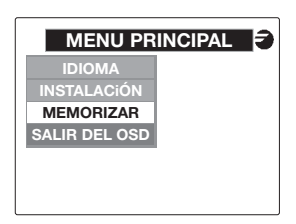

• Opzioni disponibili.

GRUPO

SELECCIONADO Memorizza i parametri del programma attualmente memorizzati (abbia o meno l'accesso condizionato). Memorizza i programmi trovati nel trasponditore corrente senza accesso condizionato (ali altri vengono scartati).

BORRAR MEMO Cancellazione di tutta la memoria del **GRUPPO**. È richiesta la conferma.

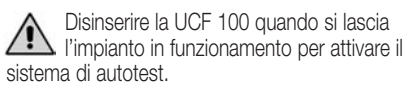

- La capacità di memoria del **GRUPPO** è di 200 programmi TV e di 200 programmi RADIO.
- Il sistema impieda un po' di tempo per effettuare queste funzioni, per cui appare un messaggio di attesa che indica che l'SDM sta lavorando
- L'ultima opzione è CANCELLA MEMO in cui è possibile scediere tra Sì e NO per confermare la cancellazione delle tabelle GRUPPO dei programmi memorizzati o meno.
- Quando si disinserire la UCF 100 dall'SDM il sistema memorizza i parametri di funzionamento del programma SELEZIONATO in cui è rimasto SDM.

## 6. Regolazione dei livelli RF

- Estrarre il ponte coassiale dall'Uscita del Canale RF (6) del 1º modulo vicino alla fonte di alimentazione.
- Regolare il livello di uscita a 90 dBuV mediante l'Unitá dí Controllo UCF 100.
- Collegare nuovamente il ponte coassiale da 75Ω.
- Misurando sull'uscita dell'amplificatore SHA o SAC, regolare il livello degli altri moduli per riuscire ad uquagliarli al livello del 1º modulo già regolato.
- Regolare il guadagno dell'amplificatore tenendo conto del livello massimo di uscita e la riduzione in funzione del numero di canali dell'impianto (vedi Tabella 1).

# Tabella 1

| N. canali                              |    | 2 | 3  | 4  | 5  | 6  | 7    | 8  |
|----------------------------------------|----|---|----|----|----|----|------|----|
| Riduzione livello<br>massimo di uscita | dB | 0 | -2 | -3 | -4 | -5 | -5,5 | -6 |

## Tabella 2

| Colore de LED | Informazione                  |
|---------------|-------------------------------|
| Verde         | Funzionamento corretto        |
| Giallo        | Segnale in ingresso difettoso |
| Rosso         | Unita fora servizio           |

# INSTALAÇÃO E FUNCIONAMENTO

# 1. Ligação

۵

- Fixar os módulos no bastidor pela ordem indicada no exemplo de aplicação.
- Efectuar a distribuição de sinal da(s) LNB(s) através da ponte coaxial F-F (Ref. 84031) e carregar a(s) saída(s) livre(s) com 75Ω (Ref. 84011).
- Unir as saídas de canal RF (8) através da ponte coaxial F-F e carregar com 75Ω a saída livre do SDM 1 junto à fonte de alimentação.
- Ligar os cabos de descida das LNBs Quattro nas entra das correspondentes (1).
- Ligar o BUS de alimentação (5) entre os módulos e a fonte de alimentação SPS.
- Ligar as pontes de alimentação 5V.
- Ligar a fonte de alimentação à rede

Ligar / desligar os módulos com a fonte de alimentação desligada da rede.

# 2. Programação

- Ligar a Unidade de Controlo UCF 100 (Ref.85100) no MINI DIN 8 (3) do SDM a programar; podem ser visualizados uns segmentos horizontais no ecra "----".
- Premir a tecla F da Unidade de Controlo e aparece a mensagem "C.h.-.o." (Canal de saída).
- Utilize as teclas 🔺 e 🏹 para seleccionar o canal de saída pretendido. Ver tabela pág. 11.
- Pulsar la tecla F para seleccionar a desviação de frequência de saída desejada: -4,5 a +4,5 MHz (Δ 125 KHz).
- Premir duas vezes a tecla **F** e aparece "**rF\_L**" (Nivel de RF).
- Utilize as teclas A e T para seleccionar el valor (0...25) de nivel RF.
- Premir duas vezes a tecla **F** e aparece "**rF**" (Radiofrequência de saída ON/OFF).
- Com as teclas ( e ) é activada ou anulada a saída de RF.
- Premir a tecla F para aceder ao menu principal em OSD (On Screen Display: imagens no ecrã para facilitar a programação).
- O OSD vai estar composto por um título, um menu de opções e uma ajuda na parte inferior do ecrã que descreve a opção em que estiver posicionado.

- Funções das teclas da Unidade de Controlo UCF 100.
  - Tecla F: validar a opção seleccionada no OSD. Teclas F: seleccionar as opções do menu. Tecla M: sair do menu actual.

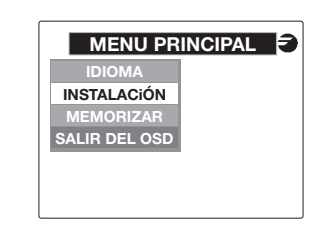

 Opções disponíveis: IDIOMA INSTALACIÓN MEMORIZAR SALIR DEL OSD

 SALIR DEL OSD

 Salir do On Screen Display.

# 3. Idioma

- Funções para seleccionar o idioma com o qual queremos que o **OSD** funcione.
- Premir a tecla 
   para ver as opções:
   ESPAÑOL

# ENGLISH

# FRANÇAIS

Premir a tecla **F** para validar a selecção.

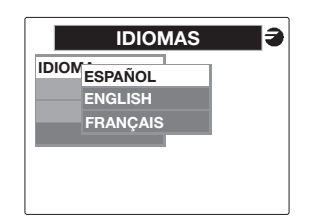

# 4. Instalação

 Funções para efectuar a instalação de um programa no SDM.

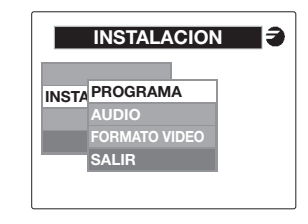

Opções disponíveis:
 PROGRAMA Selecção do programa.
 AUDIO Selecção do áudio.
 FORMATO VIDEO Selecção do formato de vídeo.
 SALIR Voltar ao menu anterior.

# 4.1. Programa

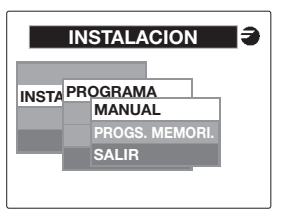

Opções disponíveis:

| MANUAL         | Instalação manual do<br>programa.   |
|----------------|-------------------------------------|
| PROGS. MEMORI. | Selecção de um programa memorizado. |
| SALIR          | Voltar ao menu anterior             |

# 4.1.1. Instalação manual

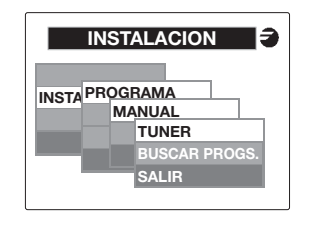

- Opções disponíveis:
  - TUNER
     Introduzir a frequência e o "Symbol Rate".

     PROGS.MEMORI.
     Selecção de um programa memorizado.

     SALIB
     Voltar ao menu anterior
- A procura de programas é efectuada se o tuner estiver previamente sincronizado a um transponder digital e, enquanto não o estiver, o sistema não vai permitir seleccionar esta opção.

# 4.1.1.1. Tuner

- Função para programar e activar o tuner de entrada.
- Opções disponíveis: FRECUENCIA Introduzir a frequência de entrada.
   SYMBOL RATE Introduzir o "Symbol Rate".
- Com a tecla M pode sair desta opção voltando ao menu anterior sem memorizar as alterações.
- Selecção da frequência de entrada para sintonizar o tuner.

# Freq. entrada = (Freq. SAT) - (Freq. Osc. Local LNB)

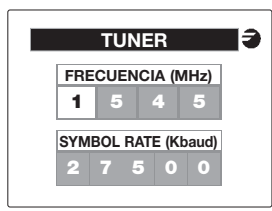

- Com as teclas e active seleccionado. Os limites da dígito que estiver seleccionado. Os limites da frequência de entrada são de 950 a 2150 Mhz. O OSD indica os limites no ecrã e não permite abandonar esta opção até deixar a frequência dentro da margem dos valores referidos.
- Com a tecla F avança-se ao seguinte dígito e desde o último passa-se à programação do Baud Rate.
- A programação do Baud Rate é efectuada da mesma forma que a da Frequência.
- Os limites fixados são de 1.500 KBaud a 45.000 KBaud.

- Com a tecla **F** avança-se para o próximo dígito e desde o último, ao premir a tecla **F** o processo de sincronização do tuner e a procura de programas são iniciados.
- A seguir aparece outro ecrã em que aparece se o tuner foi sincronizado e uma orientação da S/N através de uma réqua de cores.

#### 4.1.1.2. Procurar programas

- Ao premir a tecla **F** sobre esta opção tem início a procurar de programas no transponder seleccionado. Vai procurar todos os programas existentes tanto de TV como de Rádio.
- No ecrã aparece da seguinte forma:

| INSTA | L. MANUAL    |
|-------|--------------|
|       |              |
| B     | USCAR PROGS. |
| s     | ALIR         |
|       |              |

- Ao terminar a procura é mostrado o menu onde se pode seleccionar o programa de TV ou de Rádio que nos interessar.
- A opção TELEVISION aparece no ecrã onde seleccionar o programa a sintonizar.
- Os canais com a mensagem "CA" são os de acesso condicional.
- A opção **RADIO** aparece no ecrã com os programas de rádio.

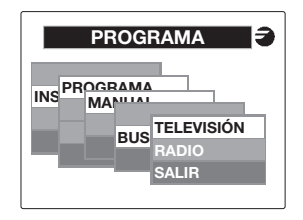

## 4.1.2. Prog. Memorizados

- Selecção de um programa memorizado:
  - **TRANS. ACTUAL** Seleccionar programa do transponder actual. GRUPO Seleccionar um programa
  - da memória de grupo. SALIR Voltar ao menu anterior.

Cada opcão funciona da mesma forma que a Procura de programas.

Podem ser seleccionados programas de **TV** ou de RÁDIO.

Na opcão **GRUPO** pode seleccionar um programa que esteja previamente memorizado na polaridade actual sem necessidade de programar o tuner e procurá-lo.

## 4.2. Áudio

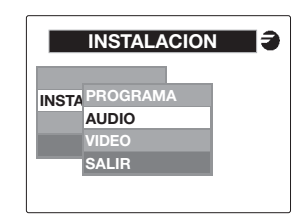

 Selecção das opções de áudio: PID AUDIO Seleccão do modo de áudio: MONO, STEREO, JOINT STEREO, DUAL (A-B; B-A) opcões de acordo como programa sintonizado. DIF. Pv - PA Ajuste del nivel de la portadora

áudio em RF VOLUMEN Controlo do volume de áudio.

Só nem programas TV com emicão DUAL.

SDM MONO: Mediante los PID de audio, seleccionar el Canal 1 o 2 para el áudio mono. SDM STEREO: Mediante los pid de áudio, seleccionar em modo A-B ou B-A.

4.3. Vídeo

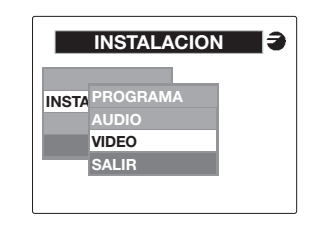

Seleccão das opcões de vídeo.

|       | Ajuste del brilho |
|-------|-------------------|
|       | da imagem.        |
| ACIÓN | Ajuste del Indice |
|       | de modulação      |

## 5. Memorizar

BRILLO

% MODUL

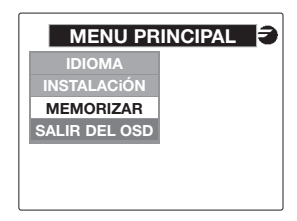

Opcões disponíveis.

**SELECCIONADO** Memoriza os parâmetros do programa actualmente sintonizado (seja ou não de acesso condicionado). GRUPO Guarda na memória os programas encontrados no transponder actual sem acesso condicional (os outros são rejeitados). BORRAR MEMO Elimina toda a memória de GRUPO: pede confirmação.

Desligar a UCF 1000 ao deixar o aparelho em funcionamento para activar o sistema de verificação automática.

- A capacidade de memória de **GRUPO** é de 200 programas de TV e 200 de RÁDIO.
- O sistema demora algum tempo a efectuar estas funcões, por isso foi incluída uma mensagem de espera que indica que o **SDM** está a trabalhar.
- A última opção é a de **BORRAR MEMO**, em que saem duas opcões: SI (sim) e NO (não) para confirmar a eliminação das tabelas GRUPO dos programas memorizados.
- Ao desligar a UCF100 do SDM o sistema vai memorizar os parâmetros de funcionamento do programa SELECCIONADO em que deixou O SDM.

## 6. Aiuste de níveis RF

 Retirar a ponte coaxial da saída de Canal RF (6) do primeiro módulo iunto à fonte de alimentação. ٩

- Ajustar o nível de saída a 90 dBpV, através do Unidade de Controlo UCF 100.
- Ligar novamente a ponte coaxial de  $75\Omega$ .
- Medindo na saída do amplificador SHA ou SAC. regular os níveis dos outros módulos, para conseguir equalizá-los ao nível do primeiro módulo já regulado.
- Regular a ganância do Amplificador, tendo em conta o nível máximo de saída e a redução em função do número de canais da instalação de acordo com a Tabela 1.

## Tabela 1

| Nº de canais                   |    | 2 | 3  | 4  | 5  | 6  | 7    | 8  |
|--------------------------------|----|---|----|----|----|----|------|----|
| Redução nível<br>máx. de saída | dB | 0 | -2 | -3 | -4 | -5 | -5,5 | -6 |

#### Tabela 2

| Cor do LED | Información                  |
|------------|------------------------------|
| Verde      | Funcionamento correcto       |
| Amarelo    | Fallo de la señal de entrada |
| Vermelho   | Unidade gasta                |

۵